Open PDF

1) Scroll to through PDF until you reach the page you want to print (note the page number at the top of the screen

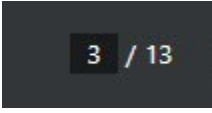

(Example above is page 3)

ō

Using Google Chrome:

- 2) Select PRINT icon upper right of screen
  - a. Then Select Pages, select Custom and enter Page Number
  - b. Select PRINT

Pages

| Custom | Ť |
|--------|---|
|        |   |
| (1     |   |

- 3) OR on a Windows PC Right Click, select Print,
  - a. Then Select Pages, select Custom and enter Page Number
  - b. Select PRINT

| Pages | Custom | • |
|-------|--------|---|
|       | з      |   |
|       |        |   |

Using Explorer or Edge 1) Select PRINT icon upper right of screen

- ÷
- a. Under Pages Select and Enter Page Number

| Pages           |  |
|-----------------|--|
|                 |  |
| Odd pages only  |  |
| Even pages only |  |
| <b>O</b> 3      |  |

- 2) OR on a Windows PC Right Click, select Printa. Under Pages Select and Enter Page Number

| Pag        | es              |
|------------|-----------------|
| $\bigcirc$ | All             |
| $\bigcirc$ | Odd pages only  |
| 0          | Even pages only |
| 0          | 3               |